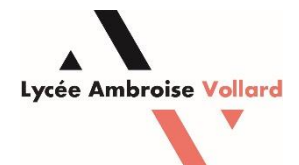

# Compte Educonnect en tant que Responsable d'élève

### **Objectif**:

Activer son compte EduConnect pour pouvoir accéder à Pronote et faciliter les démarches en lien avec le lycée.

### Prérequis :

- Un ordinateur ou un smartphone.

### 1 – Se munir de la feuille avec l'identifiant et le mot de passe puis ouvrez le site EduConnect.

Adresse pour Educonnect (Parents/Responsables) : <u>https://educonnect.education.gouv.fr</u>

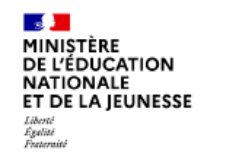

### ÉduConnect

Un compte unique pour les services numériques des écoles et des établissements Le 02/02/2024

#### Mise à disposition de votre compte ÉduConnect

#### Madame

L'établissement LGT AMBROISE VOLLARD SAINT-PIERRE vous informe que vous disposez d'un compte ÉduConnect.

Ce compte unique est personnel. Il simplifie vos accès aux services numériques des écoles et des établissements scolaires et vos démarches en ligne liées à la scolarité de l'ensemble des élèves sous votre responsabilité. Vous le conserverez même en cas de changement d'établissement ou d'académie.

Pour l'établissement, il vous permet d'accéder aux services concernant :

(en tant que représentant légal)

Pour accéder à vos services, allez aux adresses internet suivantes :

#### https://teleservices.education.gouv.fr

ou

#### https://moncompte.educonnect.education.gouv.fr/

Si vous avez déjà activé un compte ÉduConnect ou si vous utilisez FranceConnect pour d'autres écoles ou établissements, vous pouvez vous connecter et rattacher cet élève à votre compte.

Si vous n'avez pas encore activé de compte, vous pouvez le faire très simplement avec le lien « Je n'ai pas de compte » ou avec FranceConnect en utilisant le numéro de téléphone portable que vous avez fourni à l'établissement.

Sinon, vous devrez indiquer sur la page de connexion ÉduConnect, les identifiant et mot de passe cidessous et renseigner obligatoirement une adresse mail valide pour activer un nouveau compte :

> Identifiant : Mot de passe provisoire :

Le mot de passe est à modifier lors de la première connexion.

# 2 – Sélectionnez le profil Responsable d'élève.

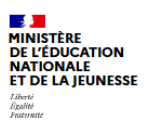

ÉduConnect Un compte unique pour les services numériques des écoles et des établissements

| Le compte ÉduConnect peut<br>donner accès :<br>• aux démarches en ligne, comme la fiche | Je sélectionne mon profil |       |
|-----------------------------------------------------------------------------------------|---------------------------|-------|
| bourse, etc ;<br>• à l'espace numérique de travail (ENT) ;<br>• au livret scolaire.     | Responsable d'élève       | Élève |

# 3 – Entrez l'identifiant et le mot de passe qui vous ont été fournis.

| o<br>Responsable d'élève<br>ဂိ            |                        |  |  |
|-------------------------------------------|------------------------|--|--|
| Je me connecte avec mon compte ÉduConnect |                        |  |  |
| Identifiant                               | Identifiant oublié? →  |  |  |
| Identifiant au format p.nomXX             |                        |  |  |
| Mot de passe                              | Mot de passe oublié? → |  |  |
|                                           | 0                      |  |  |
| Se connecter<br>Je n'ai pas de compte →   |                        |  |  |
|                                           |                        |  |  |

### 4 – Entrez votre adresse mail et confirmez là.

| tivation du c                                                                            | ompte                                                                                                    |
|------------------------------------------------------------------------------------------|----------------------------------------------------------------------------------------------------|
| e renseigne mo                                                                           | n adresse mail                                                                                                    |
| ndiquez une adresse n<br>§galement de recevoir<br>dentifiant ou de votre<br>Adresse mail | nail valide. Elle est indispensable pour activer votre compte. Elle vous permettra<br>les communications ÉduConnect et de dépanner votre compte en cas d'oubli de votre<br>mot de passe. |
|                                                                                          |                                                                                                    |
|                                                                                          |                                                                                                    |
| Confirmation de l'a                                                                      | dresse mail                                                                                                    |

# 5 – Choisissez un mot de passe.

| Responsable d'élève                                                                                               |                                                                                                    |
|----------------------------------------------------------------------------------------------------|----------------------------------------------------------------------------------------------------|
| Activation du compte                                                                                              |                                                                                                    |
| Je choisis mon nouveau mot de pass                                                                                | e                                                                                                    |
| Mot de passe                                                                                                    | Aide à la création de mot de passe sécurisé 🛛 🛽 🖉                                                                                                    |
| •••••                                                                                                    | ۲                                                                                                    |
| Fort                                                                                                    |                                                                                                    |
| <ul> <li>Doit contenir 1 majuscule</li> <li>Doit contenir 1 minuscule</li> <li>Doit contenir 1 chiffre</li> </ul> | <ul> <li>Doit contenir 1 caractère spécial parmi !? @ # \$ () { } [ ] _ &amp; = + - % ° * &lt;&gt; £ µ / .:;</li> <li>Doit contenir 8 caractères minimum</li> </ul> |
| Confirmation du nouveau mot de passe                                                                              |                                                                                                    |
| •••••                                                                                                    | ©                                                                                                    |
|                                                                                                    | Précédent Suivant                                                                                                    |

### 6 – Confirmez les informations concernant l'élève scolarisé.

| Activation du compte                                                                                                    |           |  |  |
|----------------------------------------------------------------------------------------------------|-----------|--|--|
| Pour avoir accès aux services concernant l'élève ci-dessous, vous devez confirmer que vous êtes bien<br>représentant légal ou personne en charge de cet élève et renseigner sa date de naissance. |           |  |  |
|                                                                                                    |           |  |  |
| Je confirme être le représentant légal de l'élève suivant :                                                                                                    |           |  |  |
|                                                                                                    |           |  |  |
| LGT AMBROISE VOLLARD SAINT-PIERRE (9740019C)                                                                                                    |           |  |  |
| <ul> <li>Je suis le représentant légal de cet élève</li> </ul>                                                                                                    |           |  |  |
| O Je ne suis pas le représentant légal de cet élève                                                                                                    |           |  |  |
| Né le                                                                                                    |           |  |  |
| JJ MM AAAA                                                                                                    |           |  |  |
| Précédent                                                                                                    | Confirmer |  |  |
|                                                                                                    |           |  |  |

# 7 – Un mail de confirmation est envoyé sur votre adresse mail. Ouvrez vos mails.

| Responsable d'élève                                                                                                    |
|----------------------------------------------------------------------------------------------------|
| Activation du compte                                                                                                    |
| Un mail a été envoyé                                                                                                    |
| Nous venons de vous envoyer les instructions pour terminer l'activation de votre compte à<br>Pensez à vérifier vos spams s'il n'arrive pas d'ici 5 minutes. |
| Cliquez sur le lien affiché dans le mail pour valider votre adresse mail.                                                                                   |
|                                                                                                    |
| Je n'ai pas reçu le mail<br>Renvoyer le mail →                                                                                                    |
| Précédent                                                                                                    |
| J'ai fait une erreur de saisie dans mon adresse mail →                                                                                                    |

### 8 – Dans le mail reçu, cliquez sur « Valider mon adresse mail ».

# [ÉduConnect] Activation de votre compte ÉduConnect

Administrateur EduConnect <noreply-educonnect@tpsreel.phm.education.gouv.fr>

Vendredi 2 février 2024 07:30:24

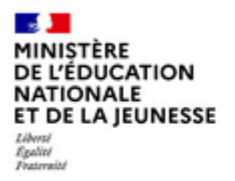

# ÉduConnect

Un compte unique pour les services numériques des écoles et des établissements

### Activation de votre compte ÉduConnect

Mme

Vous souhaitez activer votre compte avec l'identifiant

et votre adresse mail

Pour terminer l'activation de votre compte, validez votre adresse mail en cliquant sur le bouton cidessous :

Valider mon adresse mail

### 9 – Votre compte est désormais activé. Cliquez sur « Accéder à mes services ».

| Responsable d'élève                                                                                                    |  |
|----------------------------------------------------------------------------------------------------|--|
| Activation du compte                                                                                                    |  |
| Votre compte a été activé avec succès<br>Notez votre identifiant ÉduConnect. Vous en aurez besoin pour votre prochaine connexion. |  |
|                                                                                                    |  |
| Vous pourrez modifier votre mot de passe, votre adresse mail et votre numéro de téléphone dans votre compte ÉduConnect.           |  |
| Accéder à mes services                                                                                                    |  |

10 – Vous pouvez confirmer votre numéro de portable ou directement accéder aux services.

| ို                                                              | Les élèves dont je suis le représentant légal |
|-----------------------------------------------------------------|-----------------------------------------------|
| ν<br>Μ                                                          | LGT AMBROISE VOLLARD SAINT-PIERRE (9740019C)  |
| Identifiant                                                     | ● Ajout d'un élève depuis un autre compte     |
| Mot de passe                                                    |                                               |
| Adresse mail 🖉 Modifier                                         |                                               |
| Téléphone portable 🖉 Modifier                                   |                                               |
| ▲ Vous devez confirmer votre numéro →                           |                                               |
| Afficher les alertes de mon<br>compte à chaque connexion Activé |                                               |
| Accéder à mes services                                          |                                               |

11 – Vous êtes maintenant connecté et pouvez profiter des services EduConnect tels que les choix d'orientation, l'accès à l'ENT (Pour aller sur Pronote) et d'autres fonctionnalités liées à la scolarité de l'élève.

| MINISTERE<br>DE L'EDUCATION<br>NATIONALE<br>ET DE LA JEUNESSE | olarité<br>V Services                                                                                | 2 M                         | Mon compte | Se déconnecter |
|---------------------------------------------------------------|----------------------------------------------------------------------------------------------------|-----------------------------|------------|----------------|
| Accueil Mes services                                          | Contact                                                                                              |                             |            |                |
| Fil des évène                                                 | ments                                                                                                |                             |            |                |
| <b>15</b><br>JUIN                                             | <b>Livret Scolaire Unique (du CP à</b><br>Bilan de fin de cycle 4 : nouveau bilan à consulter et à s | la 3°)<br><sup>signer</sup> |            | SIGNER         |

## Informations générales

Vous avez un ou plusieurs enfants scolarisés à l'école élémentaire, au collège ou au lycée...

Remarque : Si vous n'êtes pas représentant(e) légal(e), aucun service n'est actuellement disponible pour les enfants à votre charge.

En qualité de représentant(e) légal(e), vous pouvez accéder aux services en ligne pour vos enfants depuis le menu Mes services.